## HFSC Pavilion Reservation Tutorial Square Reservation System

## Making a Reservation

- 1. From the Hayfieldpool.com/Operations website, click the "Pavilion Reservation System" button
- 2. Click either Pavilion 1 or Pavilion 2 to add it to your Appointment Summary. You can only book one pavilion at a time online.

| Hayfield Farm Swim Club                                | =                     |
|--------------------------------------------------------|-----------------------|
| Pavilion 1 Reservation (2 Hour Minimum)                | Appointment summary   |
| Pavilion 1 Reservations<br>Price varies · 2 hr+        | No services added yet |
| Pavilion 2 (2 Hour Minimum)<br>Pavilion 2 Reservations | Next                  |
| Price varies · 2 hr+                                   |                       |

3. Once you click a pavilion, select your reservation time period (2hr-5hr) and click Book. If you want to explore what times are available, select the 2-hour option. Once you see the times available, you can back up and update your reservation time period.

| Hayfield Farm Swim C | Club                                                   | = |  |  |  |  |
|----------------------|--------------------------------------------------------|---|--|--|--|--|
|                      | All services / Pavilion 1 Reservation (2 Hour Minimum) |   |  |  |  |  |
|                      | Pavilion 1 Reservation (2 Hour Minimum)                |   |  |  |  |  |
|                      | Price varies · 2 hr+                                   |   |  |  |  |  |
|                      | Pavilion 1 Reservations                                |   |  |  |  |  |
|                      | Options                                                |   |  |  |  |  |
|                      | Pavilion 1 (2 hours)                                   |   |  |  |  |  |
|                      | \$20.00 · 2 hr                                         |   |  |  |  |  |
|                      | Pavilion 1 (3 Hours)                                   |   |  |  |  |  |
|                      | \$30.00 · 3 hr                                         |   |  |  |  |  |
|                      | Pavilion 1 (4 Hours)<br>\$40.00 · 4 hr                 |   |  |  |  |  |
|                      | Pavilion 1 (5 Hours)                                   |   |  |  |  |  |
|                      | \$50.00 · 5 hr                                         |   |  |  |  |  |
|                      | Pa Pavilion 1                                          |   |  |  |  |  |
|                      | Book                                                   |   |  |  |  |  |

4. A calendar will be displayed. Dates the pavilion is available for your selected reservation length will be in black text. Unavailable dates will be in grey text. If the date you prefer is unavailable, back up to Step 2 and select the other pavilion.

If the date you prefer is available, click on the date. A list of available start times will be displayed. If you want to proceed with the reservation, click the time you want your reservation to start.

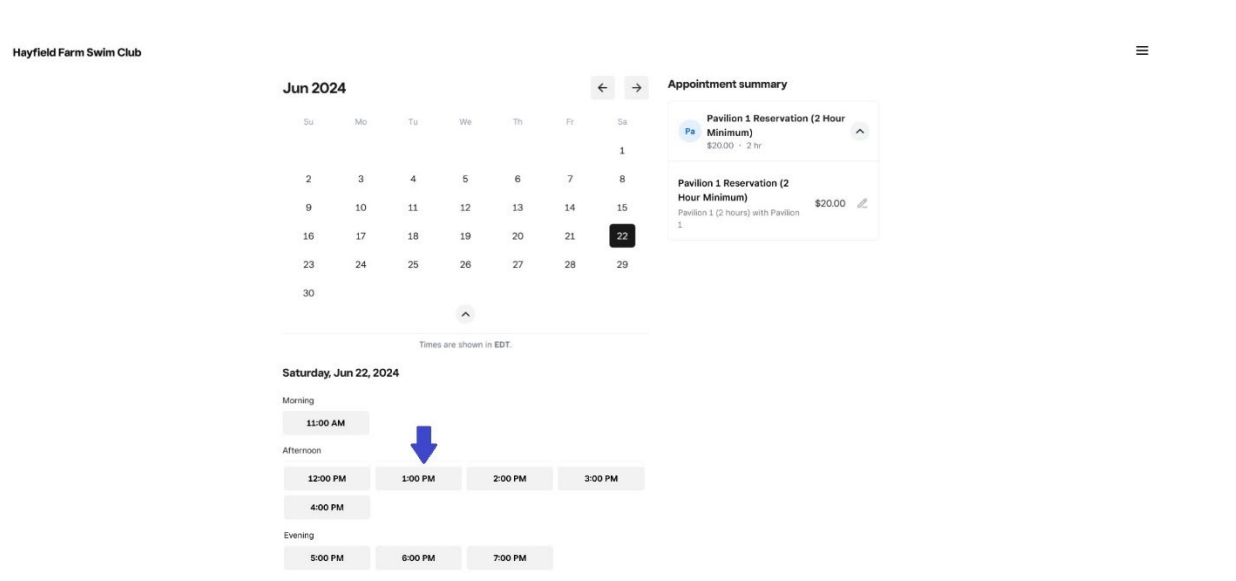

For our example, we select June 22, 1pm – 3pm for our 2-hour reservation.

5. Once you select a date and reservation start time, the payment page will be displayed. Complete your contact and credit card information. You can leave the saving the card on file blank. You must also click on the Cancellation policy agreement box before you can click on Book Appointment.

|                                                       |                          | Checkout<br>Appointment held for 8:30 |                                                                                       |                     |
|-------------------------------------------------------|--------------------------|---------------------------------------|---------------------------------------------------------------------------------------|---------------------|
| Contact info                                          |                          | Sign in                               | Appointment summary                                                                   |                     |
| Country<br>United States                              | +1 Phone                 |                                       | Saturday, Jun 22<br>1:00 – 3:00 PM EDT<br>Est. due today: \$20.00                     | ^                   |
| First name                                            | Last name                |                                       | Pavilion 1 Reservation ()<br>Hour Minimum)<br>Pavilion 1 (2 hours) with<br>Pavilion 1 | <b>2</b><br>\$20.00 |
| Email                                                 |                          |                                       | Subtotal                                                                              | \$20.00             |
|                                                       |                          |                                       | Taxes                                                                                 | \$0.00              |
| Appointment note                                      |                          | Add                                   | Total                                                                                 | \$20.00             |
|                                                       |                          |                                       | Due today                                                                             | \$20.00             |
| Payment                                               |                          |                                       |                                                                                       |                     |
| Hayfield Farm Swim Club requires full pr              | e-payment. Protected and | d encrypted by Square.                | Book appointment                                                                      |                     |
| Card number                                           | MM/YY                    | CVV                                   |                                                                                       |                     |
| I authorize Hayfield Farm Swi<br>purchases. More info | m Club to save this c    | ard on file for future                |                                                                                       |                     |

- 6. You will receive an email confirmation that the reservation has been submitted for approval. At this point, you must complete and submit the <u>Pavilion Reservation</u> form to the manager who will finalize your reservation. Once the reservation has been approved, payment will be processed.
- 7. If you need to cancel or revise your reservation, please follow the link in your confirmation email.
- 8. If you have any issues, please speak with a manager or email <u>hfscpavilions@gmail.com</u>.

## **Reserving Both Pavilions:**

- If you wish to reserve both pavilions for the same time period, ensure the time is available for each pavilion (Steps 1-4 above). You can then reserve each pavilion in a separate transaction.
- 2. When submitting your reservation form, if you wish to reserve both pavilions, please indicate that both pavilions were reserved. You should receive two separate email confirmations of the pending reservation and two separate email confirmations when the reservations are accepted.

## **Cancelling a Reservation**

You can cancel your reservation from the link in the Confirmation email you received if your reservation is more than 72 hours from time of cancellation. Or you can talk to a manager and they can cancel your reservation. Refunds will be issued if cancellations are no less than 72 hours the start time for your reservation OR the pool closes due to weather or some unforeseen issue.